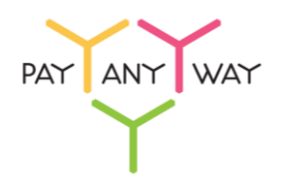

## Инструкция по подключению одноразовых паролей для защищенной аутентификации при входе в личный кабинет Монета.Ру

Шаг 1. Загрузите и установите приложение на ваше устройство.

Ссылки на приложение для разных платформ.

<u>Важно</u>! Убедитесь, что часы на вашем устройстве (телефон, планшет) показывают точное время. В противном случае, код доступа полученный в приложении будет являться устаревшим, и вы не сможете войти в личный кабинет.

Шаг 2. На адрес электронной почты <u>tech.support@moneta.ru</u> отправьте сообщение со следующим текстом: «Я скачал и установил приложение для защищенной аутентификации в Монета.Ру. Прошу прислать ключ доступа.»

В течение некоторого времени вам на почту придет электронное сообщение, содержащее ключ доступа. Как правило, он представлен в виде QR-кода.

Шаг 3. Запустите установленное приложение и выберите опцию «Сканировать штрихкод» (или аналогичную). Возможно понадобится установка дополнительного приложения-сканера.

Произведите сканирование полученного QR-кода.

Готово! При следующем входе в систему «Монета.Ру» вам нужно будет ввести код, полученный при помощи приложения.